## **iProcurement**

# Instructions For Ordering Computers Using DELL PUNCHOUT

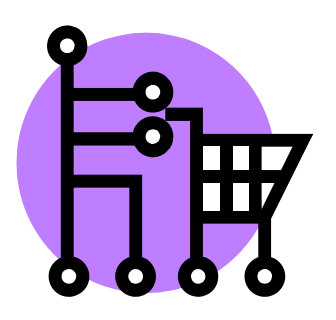

**Office of Business & Financial Affairs** 

Saint Paul Public Schools

### TABLE OF CONTENTS

| Helpful Hints on Using iProcurement              | 4  |
|--------------------------------------------------|----|
| Logging On to iProcurement                       | 5  |
| Using the Administration Applications Web Portal | 5  |
| Using the DELL Store                             | 7  |
| Creating a Non Catalog Request                   | 16 |
| Ordering Software from the Storehouse            | 21 |
| Adding an Electronic Attachment to a Requisition | 23 |
| Saving a Requisition                             | 26 |
| Viewing Requisition Status/Approval History      | 28 |

## Helpful Hints on Using iProcurement

- If a field has the Flashlight icon, click on the flashlight to search for and select values for that field.
- <u>Don't</u> use the Back and Forward buttons on the internet browser toolbar. Use the links or buttons on the web pages to navigate.
- Budget codes are validated by the system. If an incorrect or inactive code is entered you will receive an error message. Contact your accountant to verify the proper code to enter.
- BACKUP DOCUMENTATION FOR APPROVALS: If your Principal/Budget Administrator does not approve requisitions electronically, you must have backup documentation that shows they approved the expenditure. This documentation can be in any format, such as an email, handwritten note, "Teachers Request to Principal" form, or a screen print of the requisition with the Principal/Administrator's signature on it.

## Logging On to iProcurement

### Using the Administration Applications Web Portal

1. Open Internet Explorer or Firefox and go to the web address <u>http://adminapps.spps.org</u>. This web portal allows you to access the login page for several different systems all in one place. Click the link for *Internet Procurement*.

| Server Advandages Haron of Internet Index  Procent rement Procent rement Internet Procent rement Internet Internet Procent rement Internet Procent re  |                                                 |                |                                 |        |
|----------------------------------------------------------------------------------------------------|-------------------------------------------------|----------------|---------------------------------|--------|
| The first year Provides to the forenties in the forenties in the forenties | SPPS AdminApps - Microsoft Internet Explorer    |                |                                 | _ 8 ×  |
| Advantages of the provest of the second second seco | Ele Edit Yew Favorites Tools Help               |                |                                 | - 10 A |
| Administration<br>FMS<br>Internet<br>Procurement<br>Administration<br>Manager<br>Job Requests<br>Applications                                                                                                    | ← Book - → - 🔘 🛃 🍙 🔞 Search 📾 Favorites 🍏 🖏 - 🍰 |                |                                 |        |
| Sint Paul<br>Public Schools<br>Administration<br>FMS<br>Internet<br>Procurement<br>Applications<br>Manager<br>Job Requests                                                                                                    | Address 🗃 http://adminapps.spp.org/             |                |                                 | ▼ @60  |
| Administration<br>FMS<br>Internet<br>Procurement<br>Applications<br>Manager<br>Job Requests                                                                                                    | Saint Paul                                      | 1.0            |                                 | Â      |
| 4 *                                                                                                    | FMS<br>Internet<br>Procurement                  | Administration | HRMS<br>Manager<br>Job Requests |        |
| a a laborat                                                                                                    | 4                                               |                |                                 | ت.     |
|                                                                                                    | (a)                                             |                | internet,                       |        |

2. On the login page enter your username and password, and click the Connect button.

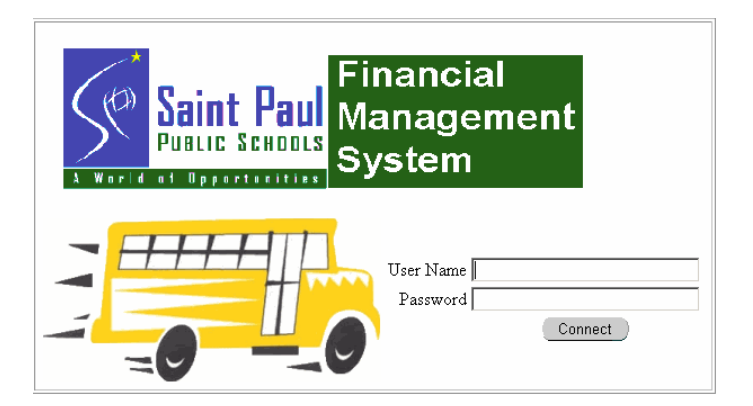

3. Click the "SPPS Internet Procurement Requisitioning" link.

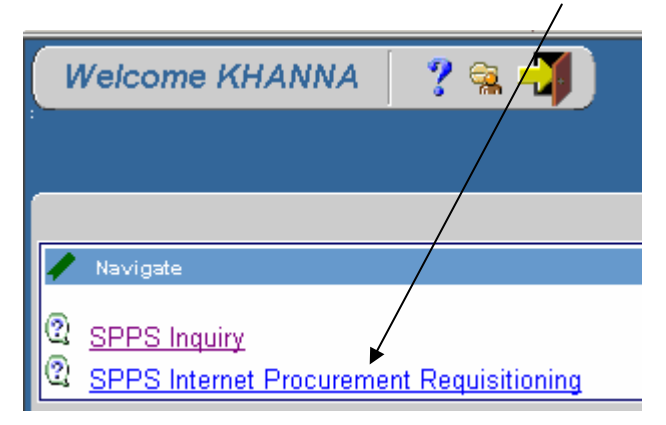

4. Click the "iProcurement Home Page" link.

|                                          | · · · · · · · · · · · · · · · · · · ·    |
|------------------------------------------|------------------------------------------|
| Welcome KHANNA 🛛 🦿 😪 📲                   |                                          |
| ·                                        |                                          |
|                                          |                                          |
| Navigate                                 | SRPS Internet Procurement Requisitioning |
| SPPS Internet Procurement Requisitioning | (2) iProcurement Home Page               |

## Using the DELL Store

The <u>DELL Computers</u> link will take you to the Dell Premier web site which is customized for Saint Paul Public Schools.

|                               | CLE iProcurement                                                                                                    |                             |           | <u>Shoppin</u> |
|-------------------------------|----------------------------------------------------------------------------------------------------|-----------------------------|-----------|----------------|
|                               |                                                                                                    | s                           | hop A     | Requisiti      |
| Stores                        | Categories   Shopping Lists   Non-Catalog Request   Contractor Request                                                                                                    |                             |           |                |
| Search                        | Main Store  Go Advanced Search                                                                                                    |                             |           |                |
| Stores                        |                                                                                                    |                             |           |                |
| <u>Main Stor</u><br>Main Stor | Dell Computers Storehouse Storehouse Storeho | <u>Software</u><br>Software |           |                |
| My Requ                       | sitions                                                                                                    |                             |           |                |
|                               |                                                                                                    |                             | FL        | III List       |
| Requisition                   | Description                                                                                                    | Total<br>(USD) S            | Status    | Сору           |
| <u>138762</u>                 | Training Class "FMS: 11i Install, Patch, and Maintain Oracle Applications" for Ajmer<br>Kharengra, 5 Days Sep 22-26, 2008.                                                                                                    | 3,750.00 2                  | Approved  |                |
| <u>138285</u>                 | OptiPlex 755 Desktop IntelREG CoreTM 2 Duo Processor E7200 (2.53GHz, 3M,<br>1066MHz FSB) 2HD                                                                                                    | 1,041.00 [                  | n Proces: |                |
| <u>137911</u>                 | Lexmark Toner Cartridges for 1930 Como.                                                                                                    | 1,025.97                    | Approved  |                |
| <u>137873</u>                 | Dell AC Adapter, 65 Watt, for Dell Latitude D600/500/400, Quote #434332857, For<br>Marilee Kistler's laptop.                                                                                                    | 45.00 <u>(</u>              | Approved  | Ē              |
| <u>137855</u>                 | Infinite Campus License and Support from July 1, 2008 to June 30, 2009. Invoice<br>number ANNUAL000634, invoice date 5/22/08.                                                                                                    | 257 ,926.50 <u>(</u>        | Approved  | Ē              |

The Dell web site displays the list of standard computer equipment available to order. To see detailed specifications click the Customize link (you can't customize the equipment but you can view the specs). Click the Add to Cart link for each item you want to order.

If an item you want to order is <u>not</u> on the list, contact the Purchasing department or Information Technology department to make sure the item you want to order is compatible with the district's existing technology. To create a requisition for items not on the Dell web site go back to iProcurement and create a Non-Catalog Request (see page 15 for detailed instructions).

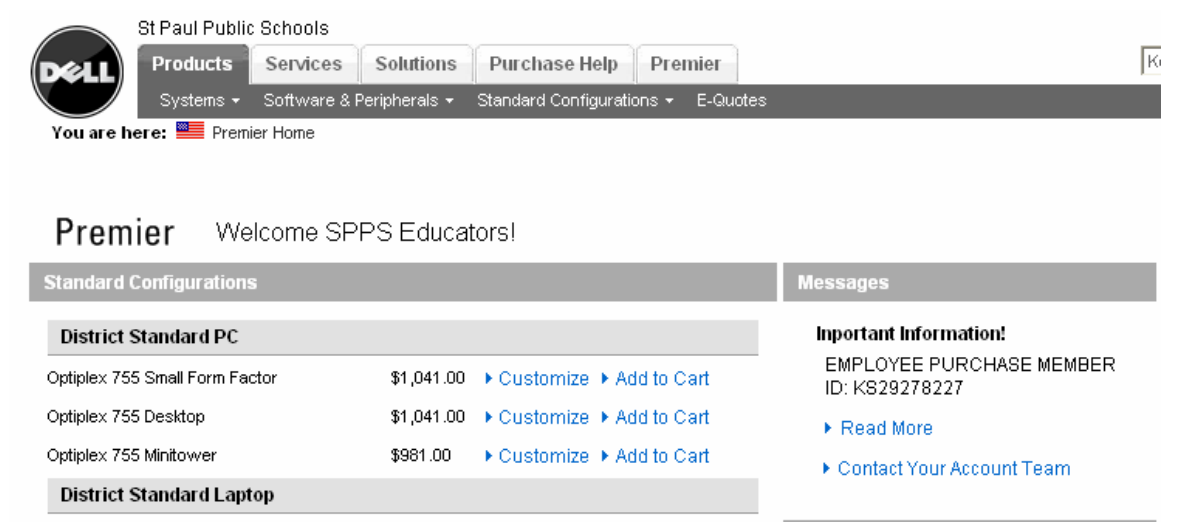

\$1,356.41 • Customize • Add to Cart

\$1,328.98 + Customize + Add to Cart

\$999.00

Customize > Add to Cart

Customize > Add to Cart

| <br> |  |
|------|--|
| <br> |  |

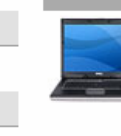

Latitude E-Family: How to image your System Need help imaging your new Latitude E-Family systems? Click on the link below for a document detailing the steps required to reimage Dell E-Family notebooks with Microsoft<sup>®</sup> operating systems. More Details

Latitude D630

**District Standard Printers** 

Toner Cartridges

Toner Cartridges

2400MP Projector

Projector

5110CN Color Network Laser Printer

The My Cart page displays all the items in the shopping cart. If you want to add more items click the Continue Shopping link. If you are done shopping, click the green "Create Order Requisition" button.

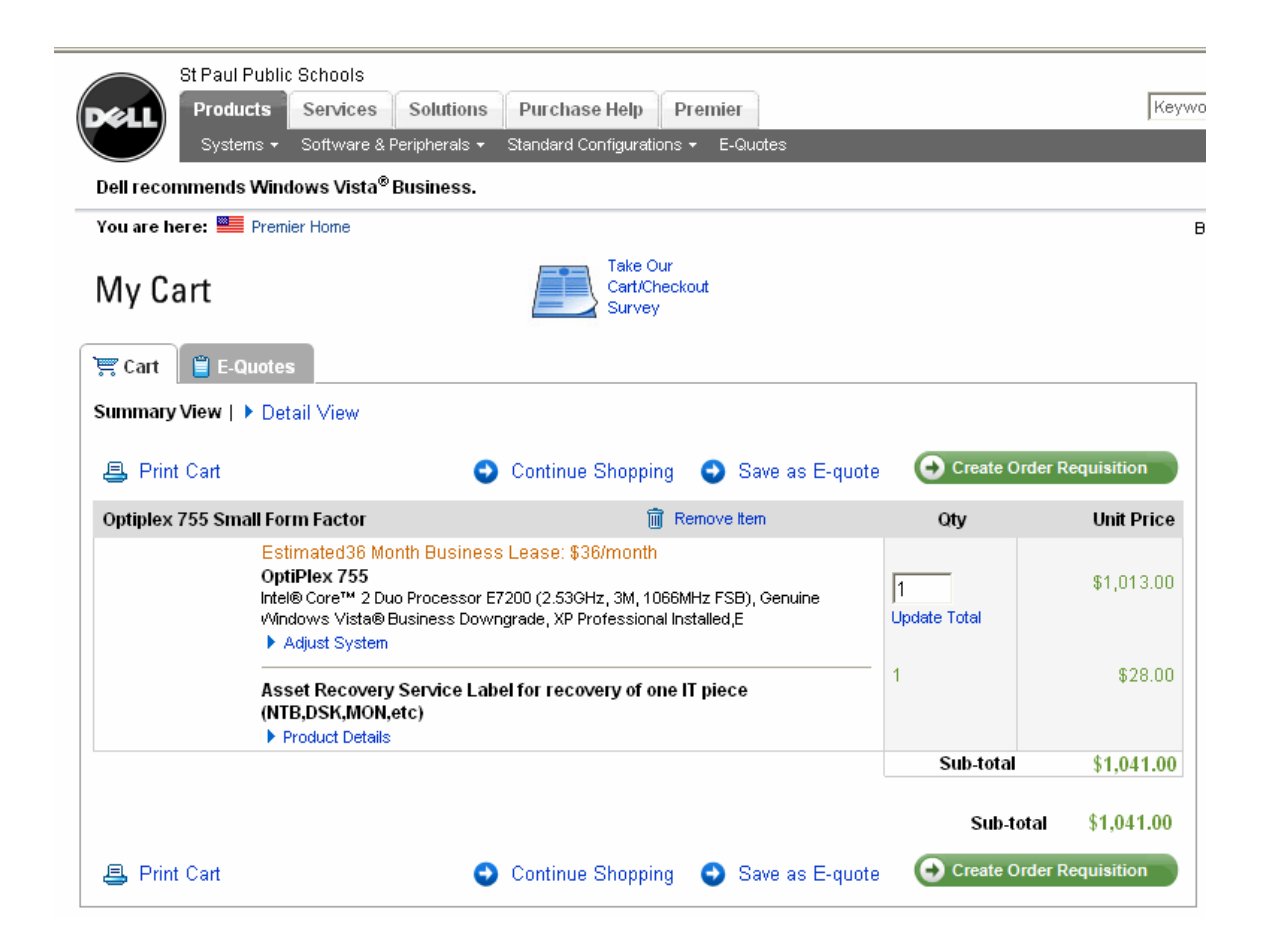

When you click the green button that says "Create Order Requisition" the Shipping page displays. Leave the default of No Charge. If you make a different selection it will be ignored when the requisition is created.

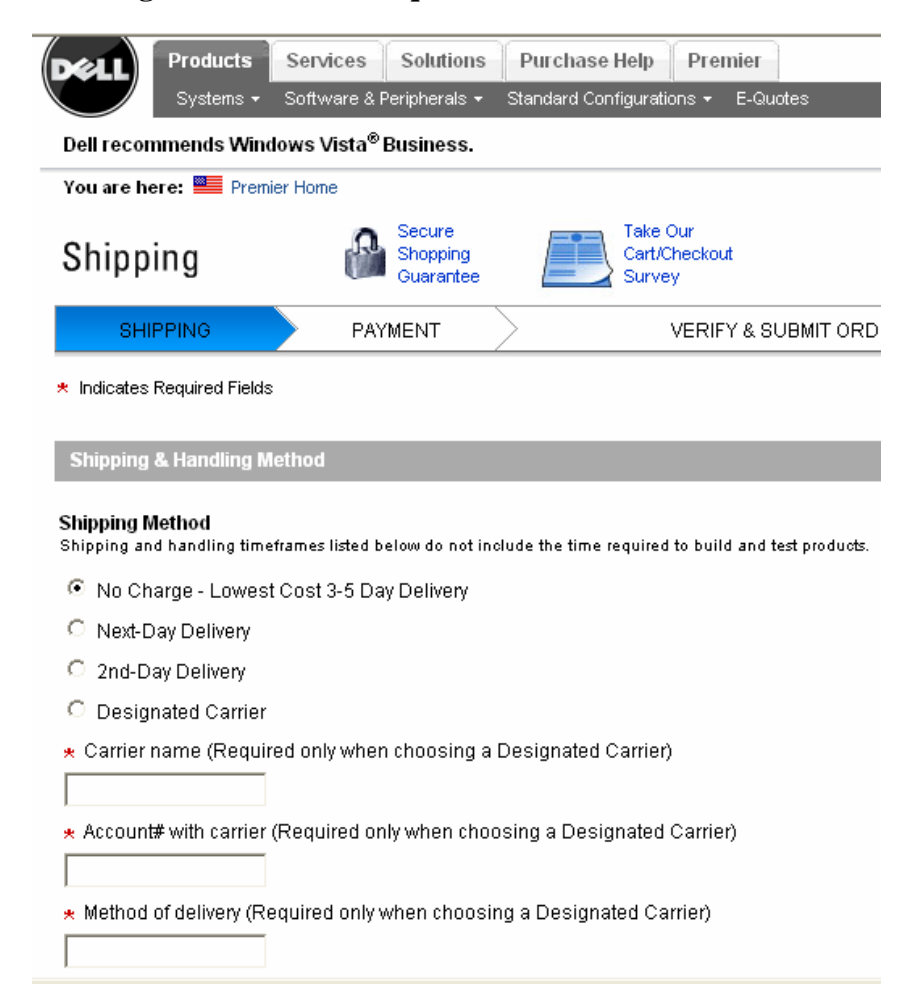

In the Trade Compliance section at the bottom, click the button "I WILL NOT export this order outside the United States", then click the green Continue button.

\* Trade Compliance

O TWILL NOT export this order outside the United States.

O TWILL export this order outside the United States.

The export of any product and software purchased from Dell must be made in accordance with all relevant laws of the United States, including and without limitation, the U.S. Export Administration Regulations. This may require that you obtain a formal export license or make certain declarations to the United States Government regarding product(s) to be exported, their destination or their end-use.

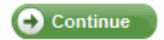

On the Verify & Submit Order Requisition page you can see the detailed technical specifications for the items you are ordering. If you would like a printout of this information click the View/Print Cart link. When ready to continue click the green "Submit Order Requisition" button at the bottom of the page.

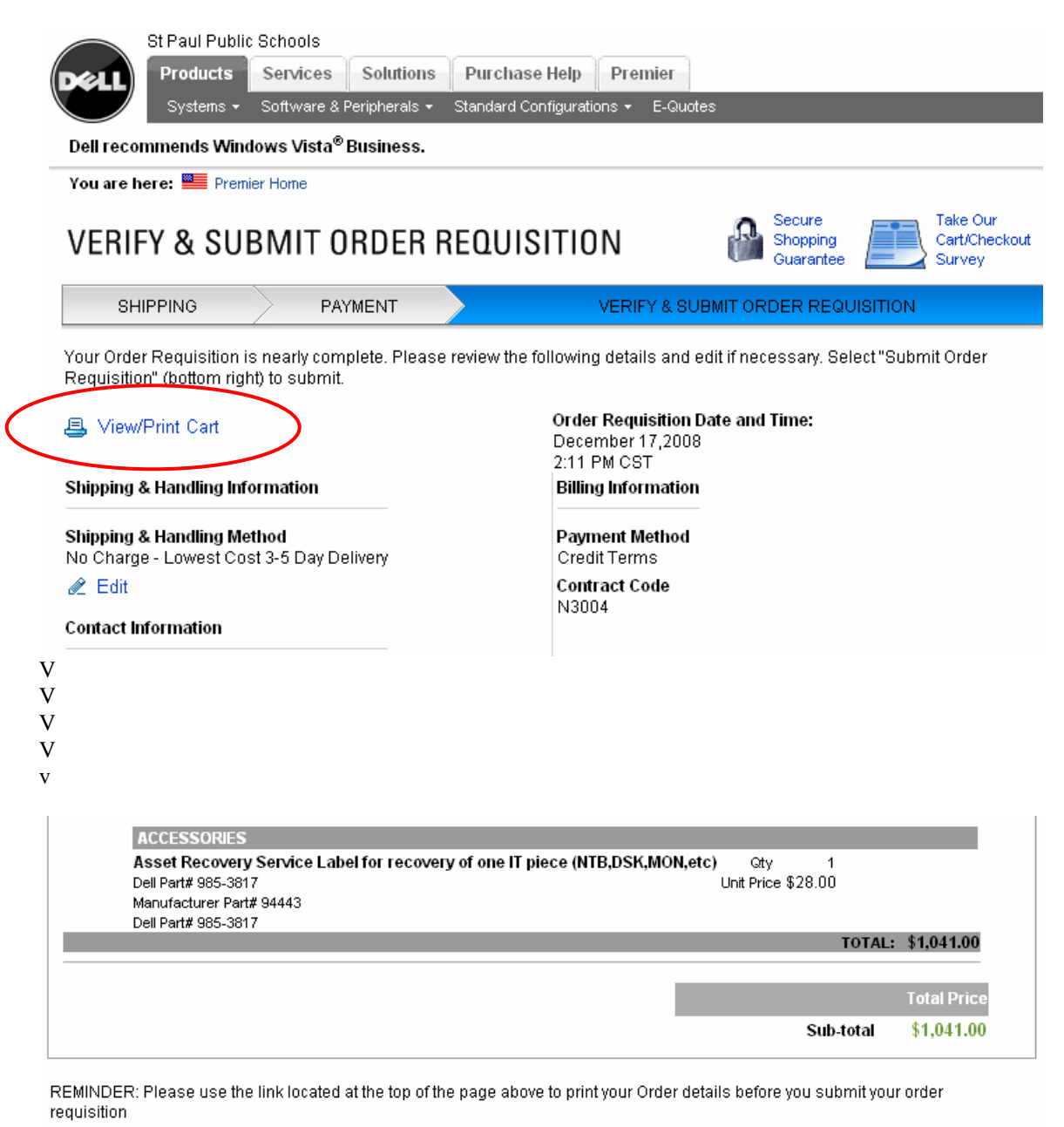

Submit Order Requisition

The items from the Dell web site are transferred into your iProcurement Shopping Cart. If you need to change the Quantity you can update it on this page. When ready, click the Checkout button to complete the requisition.

| ORACLE <sup>®</sup><br>iProcurement                                                                | pg Cart Home Logout Preferences Help Diagno | )<br>stics |
|----------------------------------------------------------------------------------------------------|---------------------------------------------|------------|
| Shopping Cart                                                                                      |                                             |            |
|                                                                                                    | Save) Chec                                  | kout       |
| Line Item Description                                                                              | Amount<br>Unit Quantity Price (USD) D       | elete      |
| 1 OptiPlex 755 Small Form Factor, IntelREG CoreTM 2 Duo Processor E7200 (2.53GHz, 3M, 1066MHz FSB) | EA 1041 USD 1,041.00                        | Î          |
|                                                                                                    | Total 1,041.00                              |            |
| Return to Shopping                                                                                 | (Save) (Chec                                | kout       |

There are three Checkout screens. On the first checkout screen modify the delivery information as needed, then click the Edit Lines button.

| * Indicates required field |                                    | Cance! Save Submit Edit Lines Step 1 of 3 Ne |
|----------------------------|------------------------------------|----------------------------------------------|
|                            | * Requisition Description OptiPlex | 55 Small Form Factor,IntelREG CoreTM 2 Duo   |
| Delivery                   |                                    | Billing                                      |
| ∗ Need-By Date             | 01/21/2009 00:00:00                | Taxable No                                   |
|                            | (example: 12/22/2008 19:45:00)     | GL Date 12/22/2008                           |
| * Requester                | Shields, Colleen 🛛 🚿               |                                              |
| ★ Deliver-To Location      | Business & Financial 🛛 🚀           |                                              |
|                            |                                    | Cancel Save Submit Edit Lines Sten 1 of 3 Ne |

#### Click the <u>Accounts</u> link.

| <ul> <li>Indicates required field</li> </ul>           |                     |                  | (Check Funds) (Re     |
|--------------------------------------------------------|---------------------|------------------|-----------------------|
| Delivery Billing Accounts Attachments                  |                     |                  |                       |
|                                                        |                     |                  |                       |
| Select Lines: Update Copy Delete                       |                     |                  |                       |
| Select All Select None                                 |                     |                  |                       |
| Select Line Description                                | Urgent Need-By Date | Requester        | Deliver-To Location   |
| 1 OptiPlex 755 Small Form Factor;IntelREG CoreTM 2 Duo | 01/21/2009 00:00:00 | Shields, Colleen | 😽 Business & Financia |
| Processor E7200 (2.53GHz, 3M, 1066MHz FSB)             |                     |                  | Enter one-time addres |
|                                                        |                     |                  |                       |
| Delivery Billing Accounts Attachments                  |                     |                  |                       |

If you have Favorite Charge Accounts set up in your Preferences a budget code will display. If not, Click the <u>Enter Charge Account</u> link (ignore the error message at the top of the screen).

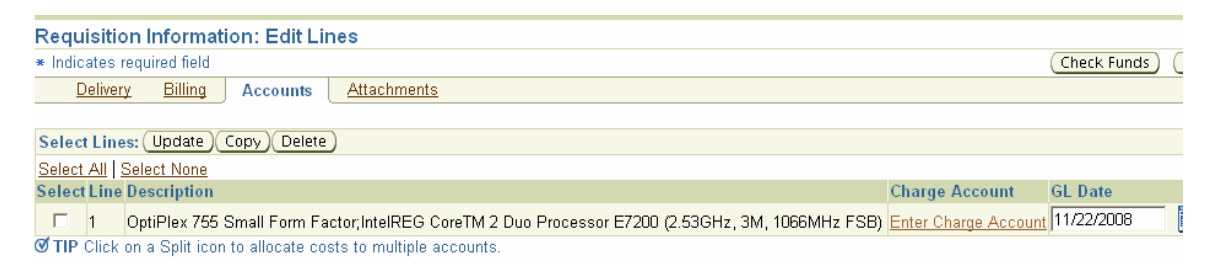

#### Enter the budget code in the Accounting Flexfield and click the Return button.

|              |                                      |                       | • • • • • • • • • • • • • • • • • • • • | • • • • • • • • • • • • |         | • • • • • • • • • • • • • • • • • • • • |      |          | • • • • • • • • • • • • |         |
|--------------|--------------------------------------|-----------------------|-----------------------------------------|-------------------------|---------|-----------------------------------------|------|----------|-------------------------|---------|
| Requisit     | ion Information: Split               | Cost Allocation       |                                         |                         |         |                                         |      |          |                         |         |
| * Indicates  | required field                       |                       |                                         |                         |         |                                         |      |          |                         | R       |
| Select       | ed Line                              |                       |                                         |                         |         |                                         |      |          |                         |         |
| Line D       | escription                           |                       |                                         |                         |         |                                         | Unit | Quantity | Price                   | Amount  |
| 1 0          | ptiPlex 755 Small Form Fac           | tor;IntelREG CoreTM 2 | 2 Duo Processor E                       | 7200 (2.530             | ЭHz, ЗМ | , 1066MHz FSB)                          | EA   | 1        | 1041 USD                | 1,      |
|              |                                      |                       |                                         |                         |         |                                         |      |          |                         |         |
| <u>Proje</u> | cts Charge Accounts                  |                       |                                         |                         |         |                                         |      |          |                         |         |
|              |                                      |                       |                                         |                         |         |                                         |      |          |                         |         |
| Line Acc     | ounting Flexfield                    |                       | GL Date                                 |                         |         | Percent                                 | Qu   | antity   | Amount                  | (USD) D |
| 1 01-        | 005-141-000-6555-0000                | <br>                  | 11/22/2008                              | iii                     | Г       | 100                                     |      | 1        | 1,0                     | 41.00   |
| Fund         | Organization-Program-Finance-Object- | Course                |                                         | _                       | ,       |                                         | ,    |          | ,                       |         |
| Add Ano      | ther Row                             |                       |                                         | Total                   |         | 100                                     |      | 1        | 1,0                     | 041.00  |
|              |                                      |                       |                                         |                         |         |                                         |      |          |                         |         |
| Proje        | cts Charge Accounts                  |                       |                                         |                         |         |                                         |      |          |                         |         |
|              |                                      |                       |                                         |                         |         |                                         |      |          |                         |         |

The next screen displays the budget code as a link. Click the Return button again. You will be returned to the first checkout screen. Click the Next button to move to the 2nd checkout screen.

| Requisition Information: Edit Lines                                                         |                          |              |
|---------------------------------------------------------------------------------------------|--------------------------|--------------|
| * Indicates required field                                                                  | Check                    | Funds Return |
| Delivery Billing Accounts Attachments                                                       |                          |              |
|                                                                                             |                          |              |
| Select Lines: Update Copy Delete                                                            |                          |              |
| Select All Select None                                                                      |                          |              |
| Select Line Description                                                                     | Charge Account           | GL Date      |
| 1 OptiPlex 755 Desktop;IntelREG CoreTM 2 Duo Processor E7200 (2.53GHz, 3M, 1066MHz FSB) 2HD | 01-005-141-000-6401-0000 | 12/30/2008   |
| Ø TIP Click on a Split icon to allocate costs to multiple accounts.                         |                          |              |
|                                                                                             |                          |              |
| Delivery Billing Accounts Attachments                                                       |                          |              |
|                                                                                             | Check                    | Funds Return |

#### On the 2<sup>nd</sup> checkout screen enter the notes as follows: Note to Approver – "Approved by (Principal or Budget Administrator's Name)"

TITLE I REQUIREMENTS: If using Title I funds, also indicate in the Note to Approver field the purpose for the goods being purchased, so the Title I staff can determine if this is an appropriate Title I expenditure A Title I Order Form does not need to be submitted for requisitions entered in iProcurement.

Note to Buyer – Name and phone number of person who can answer questions about this order.

Click the Next button to move to the 3<sup>rd</sup> checkout screen.

| ••••••                     | •••••••••••••••••••••••••••••••••••••••    | • • • • • • • • • • • • • • • • • • • • | • • • • • • • • • • • • • • • • • • • • |                       |
|----------------------------|--------------------------------------------|-----------------------------------------|-----------------------------------------|-----------------------|
| <b>Checkout: Review</b>    | Approver List                              |                                         |                                         |                       |
| Your requisition will be s | ent to the following list of approvers.    |                                         | Save Submit                             | Back Step 2 of 3 Next |
| Approver Name              |                                            |                                         |                                         | Delete                |
| Baumann, Michael A         |                                            |                                         |                                         |                       |
| Miller, Bradley T          |                                            |                                         |                                         |                       |
| * Note to Approver         | Approved by Mrs. Principal.                | ×                                       |                                         |                       |
| Note To Buyer              | Contact Jane Doe at 603-7654 if questions. | ×                                       |                                         |                       |

This is your final screen before submitting the requisition. To get a complete, nicely formatted printout click the <u>Show</u> link next to one of the line items, then click the Printable Page button. A separate browser window opens, click the printer icon, then close the extra browser window.

|                                | Teteld                            |                                                                                             |                                                                                   |                                           | ( <u>7</u> 9 | ve Prir        | itable P | age) (B  | ack Step 3 of |                 |         |
|--------------------------------|-----------------------------------|---------------------------------------------------------------------------------------------|-----------------------------------------------------------------------------------|-------------------------------------------|--------------|----------------|----------|----------|---------------|-----------------|---------|
| equisition 138285.             | Created<br>reation Da<br>Descript | by Shields, C<br>ate 07/15/2008<br>ion OptiPlex 7<br>Duo Proce<br>1066MHz F<br>ion Approved | olleen<br>10:56:35<br>'55 Desktop;h<br>ssor E7200 (2<br>'SB) 2HD<br>by Mrs. Princ | ntelREG CoreTM 2<br>.53GHz, 3M,<br>cipal. |              |                |          |          |               |                 |         |
| File Name                      | Type                              | Description                                                                                 | Category                                                                          | Last Updated By                           | Last U       | odated         | Usag     | e Upd    | ate Delete    | Publish         | to Cata |
| No results found.              |                                   |                                                                                             |                                                                                   |                                           |              |                |          |          |               |                 |         |
| Lines                          |                                   |                                                                                             |                                                                                   |                                           |              |                |          |          |               |                 |         |
| Details Line Desc              | iption                            |                                                                                             |                                                                                   |                                           |              | Cost<br>Center | Unit     | Quantity | Price         | Amount<br>(USD) | Attack  |
| ▶ <u>Show</u> 1 OptiP<br>3M, 1 | lex 755 D)<br>066MHz F            | esktop;IntelREG<br>'SB) 2HD                                                                 | CoreTM 2 Du                                                                       | o Processor E7200 (2.)                    | 53GHz,       | 005            | EA       | 1        | 1,041.00 USD  | 1,041.00        |         |
|                                |                                   |                                                                                             |                                                                                   |                                           |              |                |          |          | Tetel         | 1 0 1 1 0 0     |         |

Click the Submit button and wait for the confirmation message indicating the requisition has been forwarded to your accountant.

#### Confirmation

Requisition 138285 has been submitted to Baumann, Michael A for approval.

To check on this requisition's status, click on the Requisitions tab or look in My Requisitions on the Shop page.

## Creating a Non Catalog Request

If the items you want to order are not listed on the Dell website, click on the Non-Catalog Request link in the blue navigation bar. The instructions below will describe what to enter in each field.

| Use the default va                                            | alue of "Goods billed by quantity" for all requisition types.                                                                                                    |
|---------------------------------------------------------------|----------------------------------------------------------------------------------------------------|
| * Item Description                                            | Dell Optiplex desktop computer<br>model XYZ, pentium processor, 2<br>GB RAM, Quote # 1249785.                                                                                                |
| Enter a detailed o<br>and a scroll bar v<br>characters when y | lescription of the item you are ordering. You can continue typing<br>vill appear on the right side. You know you have met the limit of<br>you are typing and nothing shows up on the screen. |

\* Category

Click the flashlight next to the "Category" field to search for a value.

, s

| Result                                                                                                    | s                                                                                 |         |                                                                                                    |  |  |  |  |  |  |
|----------------------------------------------------------------------------------------------------|-----------------------------------------------------------------------------------|---------|----------------------------------------------------------------------------------------------------|--|--|--|--|--|--|
| Select                                                                                                    | Quick<br>Select                                                                   | Name 🛆  | Description                                                                                           |  |  |  |  |  |  |
| 0                                                                                                    | <b>P</b>                                                                          | 200-10  | 0-10 Athletic Clothing                                                                                |  |  |  |  |  |  |
| 0                                                                                                    | C = 200-85 Uniforms and other clothing                                            |         |                                                                                                    |  |  |  |  |  |  |
| 0                                                                                                    | C = 204-00 Computer Hardware and Peripherals, Printers, Scanners, Etc., (PC/Dell) |         |                                                                                                    |  |  |  |  |  |  |
| 206-00 Computer Hardware and Peripherals, Printers, Scanners, Etc., (Applel)                                                    |                                                                                   |         |                                                                                                    |  |  |  |  |  |  |
| 207-00 Computer Accessories and Supplies                                                                                        |                                                                                   |         |                                                                                                    |  |  |  |  |  |  |
| C                                                                                                    | C 🔁 208-00 Computer Software                                                      |         |                                                                                                    |  |  |  |  |  |  |
| 0                                                                                                    | <br>P                                                                             | 240-00  | Foodservice Supplies including Cutlery, Dishes, Flatware, Glassware, Trays,<br>Utensils, and Supplies |  |  |  |  |  |  |
| The search results show all Categories related to computer equipment. Click the Quick Select icon for the appropriate Category. |                                                                                   |         |                                                                                                    |  |  |  |  |  |  |
| * Qua                                                                                                    | ntity 5                                                                           |         |                                                                                                    |  |  |  |  |  |  |
| Enter                                                                                                    | the desir                                                                         | ed qua  | ntity in the Quantity field.                                                                          |  |  |  |  |  |  |
|                                                                                                    |                                                                                   |         |                                                                                                    |  |  |  |  |  |  |
| <b>∗</b> Unit                                                                                                    | of Measur                                                                         | e each  |                                                                                                    |  |  |  |  |  |  |
| Туре                                                                                                    | "each" in                                                                         | the fie | ld.                                                                                                   |  |  |  |  |  |  |
|                                                                                                    |                                                                                   |         |                                                                                                    |  |  |  |  |  |  |

| ★ Unit Price 1354                                                                   |  |  |  |  |  |
|-------------------------------------------------------------------------------------|--|--|--|--|--|
| Enter the Unit Price. No formatting is needed (dollar sign, commas, decimal point). |  |  |  |  |  |
|                                                                                     |  |  |  |  |  |
| * Currency USD                                                                      |  |  |  |  |  |
| Use the default value of "USD".                                                     |  |  |  |  |  |
|                                                                                     |  |  |  |  |  |
| Contract Number                                                                     |  |  |  |  |  |
| Skip this field – it is not being used at this time.                                |  |  |  |  |  |
| Supplier Name                                                                       |  |  |  |  |  |
| Click the flashlight to search for the supplier name.                               |  |  |  |  |  |

| o find your ite | em, select a filter item in t | he pulldown list a | nd enter a | a value in the <sup>.</sup> | text field, then | select the "C | ∂o" butto | n.       |
|-----------------|-------------------------------|--------------------|------------|-----------------------------|------------------|---------------|-----------|----------|
| earch by Jou    | ipplier 🔽 Iden                |                    |            |                             |                  |               |           |          |
| lesults         |                               |                    |            |                             |                  |               |           |          |
| Select          | Quick Select                  | Supplier           | Site       | Address                     | Contact          | Phone         | Fax       | Email    |
|                 | No search conducted.          |                    |            |                             |                  |               |           |          |
| bout this Page  |                               |                    |            |                             |                  |               |           |          |
|                 |                               |                    |            |                             |                  |               | Cance     | . Select |
|                 |                               |                    |            |                             |                  |               |           |          |
| er the su       | oplier name (de               | ell) in the s      | earch      | field and                   | d click th       | e Go bu       | tton.     |          |

| Searcl  | n               |                          |                       |                                                                             |                     |                  |      |           |
|---------|-----------------|--------------------------|-----------------------|-----------------------------------------------------------------------------|---------------------|------------------|------|-----------|
| To find | your item       | , select a filter it     | em in the pulld       | own list and enter a value in the text fi                                   | eld, then select th | ie "Go" butt     | on.  |           |
| Search  | By Supp         | olier 💌 dell             |                       | Go                                                                          |                     |                  |      |           |
| Result  | s               |                          |                       |                                                                             |                     |                  |      |           |
|         |                 |                          |                       |                                                                             | S Previous          | 1-10 🔽           | Next | <u>10</u> |
| Select  | Quick<br>Select | Supplier 🛆               | Site                  | Address                                                                     | Contact             | Phone            | Fax  | Email     |
| 0       | <b>1</b>        | DELL COMM<br>INC         | 4860<br>MUSTANG<br>CI | 4860 MUSTANG CIRCLE MOUNDS<br>VIEW MN 55112                                 | JASON               | 763 783-<br>0035 |      |           |
| 0       | 1               | DELL COMM<br>INC         | PO BOX<br>802816      | DELL MARKETING LP C/O DELL<br>USA LP PO BOX 802816 CHICAGO<br>IL 60680-2816 |                     |                  |      |           |
| 0       | <b>1</b>        | DELL<br>COMPUTER<br>CORP | H1 DELL<br>WAY        | 1 DELL WAY ROUND ROCK TX<br>78682 USA                                       | RUSSOM,<br>MELISSA  | 888 977-<br>3355 |      |           |
| 0       | 1               | DELL<br>COMPUTER<br>CORP | H1 DELL<br>WAY        | 1 DELL WAY ROUND ROCK TX<br>78682 USA                                       | · · ·               | 877 955-<br>3355 |      |           |

When all fields are completed click the Add to Cart button. The Shopping Cart will show the line items as they are added. To add another line item, simply erase the information in the fields and type the new information. When you are ready to check out click the View Cart and Checkout button.

|                                                 | nent                                                        |                                                    | Shopping Carl Home Logott Preferences Help          |
|-------------------------------------------------|-------------------------------------------------------------|----------------------------------------------------|-----------------------------------------------------|
| Stores   Categories   Shopping L                | ists   Non-Catalog Request   Contractor Request             |                                                    |                                                     |
| Ion-Catalog Request<br>Indicates required field |                                                             | (Clear All) (Add to C                              | Cart) (Add to Favorites) Your cart contains 1 line. |
| ttem Type<br>≭ttem Description                  | Goods billed by quantity  Dell Optiplex Computer, Model XYZ | Contract Number                                    | TER CORP of View Cart and Checkout                  |
| ≭ Category<br>★ Quantity                        | 204-00 <b>3</b><br>5 <b>1</b>                               | Site H1 DELL WAY Contact Name . Phone 888 820-7454 |                                                     |
| * Unit of Measure<br>* Unit Price<br>* Currency | cacn 30<br>1,300.00<br>USD ▼                                | ,                                                  |                                                     |
|                                                 |                                                             | Clear All Add to C                                 | art) (Add to Favorites)                             |

Go back to page 11 for instructions on completing the checkout screens and submitting the requisition.

## **Ordering Software from the Storehouse**

For every computer ordered you also need to order a Microsoft Office software license from the district Storehouse. To create a requisition for software, on the home page click the <u>Storehouse Software</u> link.

| ORACL                           | _<br>iProcurement≣    |                                  |                |                                                   |      | <u>Shop</u> |
|---------------------------------|-----------------------|----------------------------------|----------------|---------------------------------------------------|------|-------------|
|                                 |                       |                                  |                |                                                   | Shop | Requis      |
| Stores   Catego                 | ries   Shopping Lists | Non-Catalog Request              | Contractor Rec | luest                                             |      |             |
| Search Main S                   | tore 💌                | Go A                             | dvanced Search |                                                   |      |             |
| Stores                          |                       |                                  |                | $\frown$                                          |      |             |
| <u>Main Store</u><br>Main Store |                       | Dell Computers<br>Dell Computers | (              | <u>Storehouse Software</u><br>Storehouse Software | )    |             |

In the Search field type "office" and click the Go button.

|                                             |                                                                   | Shoppi       |
|---------------------------------------------|-------------------------------------------------------------------|--------------|
|                                             |                                                                   | Shop Requisi |
| Stores   Categories   Shopping Lists        | Non-Catalog Request   Contractor Request                          |              |
| Search Storehouse Software office           | Go Advanced Search                                                |              |
| Shop: Stores >                              |                                                                   |              |
| Shop Storehouse Software                    |                                                                   |              |
| This store is used to order software throug | gh the school District's Storehouse                               |              |
| Available Catalogs                          |                                                                   |              |
| Enter keywords in the search field abo      | we and press ${f Go}$ to search the following available catalogs. |              |
| Name                                        | Description                                                       | Туре         |
| STOREHOUSE                                  | STOREHOUSE SOFTWARE                                               | Local        |

Choose either MS Office for Windows or Mac, indicate the quantity and then click the Add to Cart button.

| Stores   Categories   Shopping Lists   Non-Catalog Request   Contractor Req      |  |  |  |  |  |  |  |  |  |
|----------------------------------------------------------------------------------|--|--|--|--|--|--|--|--|--|
| Search Storehouse Software office Go Advanced Search                             |  |  |  |  |  |  |  |  |  |
| Shop: Stores > Shop Storehouse Software > Search Results from STOREHOUSE: office |  |  |  |  |  |  |  |  |  |
| Sort by Ascending Co                                                             |  |  |  |  |  |  |  |  |  |
| (Hide Images)                                                                    |  |  |  |  |  |  |  |  |  |
| SW MS Office Win / Lic                                                           |  |  |  |  |  |  |  |  |  |
| Category: SW - MS Current Supplier: STOREHOUSE<br>(57)                           |  |  |  |  |  |  |  |  |  |
| Supplier Item: 57-0020 Internal Item Number:                                     |  |  |  |  |  |  |  |  |  |
| Price: 51.01 USD Unit: Each                                                      |  |  |  |  |  |  |  |  |  |
| Quantity Add to Cart                                                             |  |  |  |  |  |  |  |  |  |
| SW MS Office Mac / Lic                                                           |  |  |  |  |  |  |  |  |  |
| Category: SW - MS Current Supplier: STOREHOUSE<br>(57)                           |  |  |  |  |  |  |  |  |  |
| Supplier Item: 57-0035 Internal Item Number:                                     |  |  |  |  |  |  |  |  |  |
| Price: 41.40 USD Unit: Each                                                      |  |  |  |  |  |  |  |  |  |
| Quantity Add to Cart                                                             |  |  |  |  |  |  |  |  |  |

The items will be added to the Shopping Cart. Go back to page 11 for instructions on completing the checkout screens and submitting the requisition. Use the Note to Buyer field to cross-reference the requisition for computers so the buyer can match up the orders.

To order other types of software, in the Search field type "%" and browse the list. If the software you want is not on the list, create a Non-Catalog Request, provide a complete description of the software, enter 208-00 as the Category code and enter "Storehouse" as the Supplier.

## Adding an Electronic Attachment to a Requisition

Attachments can be files, web addresses, or text (maximum of 2000 characters). To add an attachment, click the Add Attachments button.

| ORACLE                           | iPr              | ocure     | ement              |                     |                                               |            |         | Shop              | <u>Sho</u><br>Requisitior | pping Car<br>Is R | <u>t Home Loqout</u><br>eceiving V Co | <u>Preferer</u><br>ontractor |
|----------------------------------|------------------|-----------|--------------------|---------------------|-----------------------------------------------|------------|---------|-------------------|---------------------------|-------------------|---------------------------------------|------------------------------|
|                                  |                  |           |                    | Requisit            | ion Information Approve                       | ers Reviev | V & Sub | mit               |                           |                   |                                       |                              |
| Requisition Info                 | rmati            | on: E     | dit Lines          |                     |                                               |            |         |                   |                           |                   |                                       |                              |
| Indicates required               | field            |           | /                  |                     |                                               |            |         |                   |                           |                   |                                       | F                            |
| <u>Delivery</u> <u>Bi</u>        | ling             | Accel     | Ints Attachm       | ents                |                                               |            |         |                   |                           |                   |                                       |                              |
| Requisition A                    | tachy            | ents      |                    |                     |                                               |            |         |                   |                           |                   |                                       |                              |
| Add Attachmer                    | ts               | Tumo      | Description        | Catagon             | Last Undated Ru                               | Last Undat | e d     | lleage            | Undato                    | Delete            | Dublich                               | to Cata                      |
| No results found                 |                  | Type      | Description        | Category            | Last opuated by                               | Lasi upuai | eu      | Usaye             | opuate                    | Delete            | r ublish                              |                              |
| Requisition Li<br>Line Item Desc | ne Att<br>iption | achme     | ents               |                     |                                               |            | Unit    | Quantity          | P                         | rice A            | Amount (USD)                          | Attach                       |
| 1 Stainless S                    | teel Ke          | enmore    | 18.8 cu.ft. Top Fr | reezer Refrige      | rator for FACS departmer                      | nt.        | Each    | 1                 | 1,199.00                  | JSD               | 1,199.00                              |                              |
| 2 White Ken                      | nore 7.          | 2 cu.ft.  | Chest Freezer fo   | r FACS depar        | tment.                                        |            | Each    | 1                 | 199.00                    | JSD               | 199.00                                |                              |
| <b>♂TIP</b> Click on a           | n Attac          | hment     | icon to add or upo | late attachme       | ents for a particular line.                   |            |         |                   |                           |                   |                                       |                              |
| <u>Delivery</u> <u>Bi</u>        | ling             | Accou     | Ints Attachm       | ents                |                                               |            |         |                   |                           |                   |                                       |                              |
|                                  |                  |           |                    |                     |                                               |            |         |                   |                           |                   |                                       | F                            |
| anu windet (a) 2008. Orac        | a Allaia         | data vaca | Shop   Requisiti   | ons   <u>Receiv</u> | <u>ving</u>   <u>Contractors</u>   <u>Sho</u> | pping Cart | Home    | e   <u>Logout</u> | Preference                | es:               |                                       | Duineer C                    |

If you want your attachment only to be seen internally (by accountants and purchasing staff) select a Category of "Internal to Requisition". If you want the attachment to show on the Purchase Order that goes to the vendor, leave the default of "To Supplier".

NOTE: If you are using a MAC and doing a file attachment, you must add a file name extension of ".tif" after the file name (for example, if the file name is "books" you must change it to "books.tif". Hard copy attachments can be faxed or sent via inter-office mail to the Purchasing Office. The Requisition number must be written on all hard copy attachments so the Purchasing Office can match the electronic requisition to the attachments..

|                                                                                                    | Shopping Cart Home Logout Preferences H |
|----------------------------------------------------------------------------------------------------|-----------------------------------------|
| Add Attachment                                                                                         | Shop Requisitions Receiving Contractors |
|                                                                                                    | Cancel Add Another A                    |
| Add Desktop File/ Text/ URL 💌                                                                          |                                         |
| Attachment Summary Information                                                                         |                                         |
| * Indicates required field                                                                             |                                         |
| * Description Shipping and Warranty Information                                                        |                                         |
| *                                                                                                    |                                         |
| Category To Supplier                                                                                   |                                         |
|                                                                                                    |                                         |
| Define Attachment                                                                                      |                                         |
| Type O File                                                                                            | Browse                                  |
| OURL                                                                                                   |                                         |
| Text Included in the total cost is delivery of items and                                               |                                         |
| removal and recycling of old refrigerator and freezer.                                                 |                                         |
| Items will be brought from the loading dock to the<br>room and hooked up. Also included is an extended |                                         |
| warranty to cover 10 years of repairs or replacement                                                   |                                         |
| due to defective materials or workmanship.                                                             |                                         |
| v                                                                                                    |                                         |
| Name Shipping and Warranty Information                                                                 |                                         |
| (Optional: provide a name to Text attachment)                                                          |                                         |
|                                                                                                    |                                         |
|                                                                                                    | Cancel Add Another A                    |

After you add the attachment you'll receive a Confirmation message. Click the Return button to continue the checkout process.

| 🎒 Oracle il                                                                                                    | Procurement: Checkout -            |               |                                      |                |                 |                       |                 |                 |           |          |                       | _ 8 × |
|----------------------------------------------------------------------------------------------------|------------------------------------|---------------|--------------------------------------|----------------|-----------------|-----------------------|-----------------|-----------------|-----------|----------|-----------------------|-------|
| Eile Edit View Favorites Iools Help                                                                                                    |                                    |               |                                      |                |                 |                       |                 |                 |           |          |                       |       |
| ↓ Back + → - ② ② ② 🟠 ③ Search 🝙 Favorites ③ Media ③ 🔄 - 🌧 🖾 🚍                                                                                                    |                                    |               |                                      |                |                 |                       |                 |                 |           |          |                       |       |
| Address 🕘 http://pear.spps.org:8000/OA_HTML/OA.jsp?page=/oracle/apps/icx/por/req/webui/CheckoutLinesPG8porMode=display&OA_SubTabIdx=38_ti=17302366248retainAM=Y8Mode=NOF 💌 🔗 Go                                                                                                    |                                    |               |                                      |                |                 |                       |                 |                 |           |          |                       |       |
| Google                                                                                                    | G <del>-</del>                     | 🖌 Go 🖗 鶯      | 👫 👻 🔛 Bookmarks 🛛 🖵 Popu             | ps okay 🛛 😽    | Check 👻 🍕       | 💊 Autol               | Link 👻 🔚 A      | utoFill 🔒 Send  | to• 🖉     | 🔘 Settin | ngs 🛛 🍖 🔹             | Links |
| Shanning Cart, Home, Lagart Home, Lagart H |                                    |               |                                      |                |                 |                       |                 |                 |           |          |                       |       |
|                                                                                                    |                                    |               |                                      |                |                 |                       |                 |                 |           |          |                       |       |
|                                                                                                    |                                    |               | Requisition Information              | Approve        | rs Reviev       | - <b>O</b><br>w & Suk | omit            |                 |           |          |                       | -     |
| E Co                                                                                                    | onfirmation                        |               |                                      |                |                 |                       |                 |                 |           |          |                       |       |
| Atta                                                                                                    | achment "Shipping and Wa           | rranty Info   | mation" has been added success       | fully but not  | saved. Cor      | mplete                | your work t     | o save your att | achment.  |          |                       |       |
| Requis                                                                                                    | ition Information: Ed              | it Lines      |                                      |                |                 |                       |                 |                 |           |          |                       | - 1   |
| ✤ Indicat                                                                                                    | es required field                  |               |                                      |                |                 |                       |                 |                 |           |          | Retu                  | rn)   |
| Del                                                                                                    | <u>livery Billing Accour</u>       | its Att       | achments                             |                |                 |                       |                 |                 |           |          |                       |       |
| Rea                                                                                                    | uisition Attachments               |               |                                      |                |                 |                       |                 |                 |           |          |                       |       |
| Add                                                                                                    | d Attachments )                    |               |                                      |                |                 |                       |                 |                 |           |          |                       |       |
| File                                                                                                    | Name                               | Туре          | Description                          | Category       | Last Upda<br>By | ated                  | Last<br>Updated | Usage           | Update De | elete    | Publish to<br>Catalog |       |
| Shipp<br>Inform                                                                                                    | <u>ping and Warranty</u><br>nation | Short<br>Text | Shipping and Warranty<br>Information | To<br>Supplier | KHANNA          |                       | 03/19/2008      | 3 One-<br>Time  |           | Û        | r.                    |       |
| Reg                                                                                                    | uisition Line Attachme             | nts           |                                      |                |                 |                       |                 |                 |           |          |                       |       |
| Line                                                                                                    | Item Description                   |               |                                      |                |                 | Unit                  | Quantity        | Pric            | e Amou    | nt (USD) | Attachmer             | nts   |
| 1                                                                                                    | Stainless Steel Kenmore 1          | 8.8 cu.ft.    | Top Freezer Refrigerator for FACS    | department     | t.              | Each                  | 1               | 1,199.00 US     | D         | 1,199.00 | ÷                     |       |
| 2                                                                                                    | White Kenmore 7.2 cu.ft. (         | Chest Free    | zer for FACS department.             |                |                 | Each                  | 1               | 199.00 US       | D         | 199.00   | ÷                     |       |
| IP Click on an Attachment icon to add or update attachments for a particular line.                                                                                                    |                                    |               |                                      |                |                 |                       |                 |                 |           |          |                       |       |
| Del                                                                                                    | <u>livery Billing Accour</u>       | its Att       | achments                             |                |                 |                       |                 |                 |           |          |                       |       |
| <b>6</b> 1                                                                                                    |                                    |               |                                      |                |                 |                       |                 |                 |           |          | Retur                 | m .   |
| 2                                                                                                    |                                    |               |                                      |                |                 |                       |                 |                 |           | i 🔍 Tur  | COMPL                 |       |

## Saving a Requisition

If you have started creating a requisition and you want to save your work and finish it later, you can save the requisition. On any screen click the Save button.

|      |                                                                                                    |                    | Shopping Cart Home Logout Preferences Help |                        |                  |              |               |  |  |
|------|----------------------------------------------------------------------------------------------------|--------------------|--------------------------------------------|------------------------|------------------|--------------|---------------|--|--|
| _    |                                                                                                    |                    | Sł                                         | nop 🔪 Requisit         | ions Receiv      | ng Contracto | irs           |  |  |
| Sh   | opping Cart                                                                                              |                    |                                            |                        |                  | Jave Ch      | iecko         |  |  |
| Lin  | a Item Description                                                                                       | Special Info       | Unit                                       | Quantity               | Price            | Amount (USD) | Del           |  |  |
| 1    | Stainless Steel Kenmore 18.8 cu.ft. Top Freezer Refrigerator for FACS department.                        |                    | Each                                       | 1                      | 1,199.00 USD     | 1,199.00     | Î             |  |  |
| 2    | White Kenmore 7.2 cu.ft. Chest Freezer for FACS department.                                              |                    | Each                                       | 1                      | 199.00 USD       | 199.00       | Î             |  |  |
|      |                                                                                                    |                    |                                            |                        | Total            | 1,398.00     |               |  |  |
| Retu | ım to Shopping                                                                                           |                    |                                            |                        |                  | Save Ch      | ecko          |  |  |
| Сору | Shop   Requisitions   Receiving   Contractors   Shopping<br>right (c) 2006, Oracle. All rights reserved. | Cart   <u>Home</u> | <u>Log</u>                                 | out   <u>Preferenc</u> | es   <u>Help</u> | Privacy      | <u>Stater</u> |  |  |

You will receive a Confirmation message that the requisition has been saved. Click the New Cart button to clear out your shopping cart. At this point you can log out of the system, or proceed to other functions.

|                                                                                                    | Shopping Cart Home Logout Preference<br>Shop Requisitions Receiving Contractors |
|----------------------------------------------------------------------------------------------------|---------------------------------------------------------------------------------|
| 🗒 Confirmation                                                                                                    |                                                                                 |
| Requisition 135971 has been saved.                                                                                                    |                                                                                 |
| Incomplete requisitions can be completed from the Requisitions page. You can continue to<br>checkout, or create a new shopping cart.                                                                                                    |                                                                                 |
|                                                                                                    | New Cart Continue with Chec                                                     |
| Shop         Requisitions         Receiving         Contractors         Shopping Cart         Horr           Coovright (c) 2006. Oracle. All rights reserved.         Shopping Cart         Shopping         Shopping         Shop | ne   Logout   Preferences<br>Privacy Str                                        |

To find the saved requisition click the Requisitions tab in the top right corner of the screen. The requisition will show a Status of "Incomplete". Select the requisition and click the Complete button to open and finish it.

| C  | ראכ     | ACLE           | iProcurement                                                                      | Shop  | Shopping Car    | t <u>Home</u> | Loqout        | Preferences     |
|----|---------|----------------|-----------------------------------------------------------------------------------|-------|-----------------|---------------|---------------|-----------------|
| R  | lequisi | tions   Notifi | cations   Approvals                                                               | Shop  | Requisitions    | Reci          | cronig        | Contract        |
| Re | quisit  | tions          |                                                                                   |       |                 |               |               |                 |
|    |         |                |                                                                                   |       |                 |               |               | 1               |
| 1  | Views   |                |                                                                                   |       |                 |               |               |                 |
| ,  | View    | All My Requi   | sitions 🔽 GO                                                                      |       |                 |               |               |                 |
|    | 🗢 Indic | ates requisiti | on with a pending change request.                                                 |       |                 |               |               |                 |
|    | Select  | t requisition: | (Copy To Cart) (Cancel Requisition) (Complete)                                    |       | 6               | ) Previo      | us 1-1        | 12 🔽 <u>N</u> e |
|    | Select  | Requisition    | Description                                                                       | Total | (USD) Creatio   | n Date 🛛      | $\nabla$      | Status          |
|    | 0       | <u>135971</u>  | Stainless Steel Kenmore 18.8 cu.ft. Top Freezer Refrigerator for FACS department. | 1,3   | 398.00 03/19/20 | 108 10:1      | 0:36 <u> </u> | ncomplete       |
|    | 0       | <u>135970</u>  | Pearson Digital Learning                                                          |       | 03/19/20        | 108 10:0      | 8:35 <u>I</u> | ncomplete       |
|    | 0       | <u>135969</u>  | SFA CONTRACT 2007-08                                                              |       | 03/19/20        | 108 10:0      | 7:37 <u> </u> | ncomplete       |
|    |         |                |                                                                                   |       |                 |               |               |                 |

## **Viewing Requisition Status/Approval History**

On the Home Page, under the *My Requisitions* section, click the link in the *Status* column. If the requisition is not listed on the Home Page, click the *Requisitions* tab to see all the requisitions you've submitted.

|                                                                                 | Shoppin                                           | g Cart <u>Home Logout Preferences Help</u>                                 |
|---------------------------------------------------------------------------------|---------------------------------------------------|----------------------------------------------------------------------------|
|                                                                                 | Shop Requisiti                                    | ons Receiving Contractors                                                  |
| Stores   Categories   Shopping Lists   Non-Catalog Request   Contractor Request |                                                   |                                                                            |
| Search Main Store Co Advanced Search                                            |                                                   |                                                                            |
| Stores                                                                          |                                                   | Shopping Cart                                                              |
| <u>Main Store</u><br>Main Store                                                 |                                                   | Your cart contains 3 lines.<br>Recently Added Lines<br>Audio/Visual 1 Each |
| My Requisitions                                                                 |                                                   | Audio/Visual 20 Each<br>Audio/Visual 1 Each                                |
| Requisition Description                                                         | (Full List)<br>Total<br>(i/SD) Status Corv Change | (View Cart and Checkout)                                                   |
| 135978 Labels - Laser Printer 1 in x 2 5/8 in Avery 5160 Bx/3000                | 14.03 Incomplete                                  |                                                                            |

The Action column will show "pending" if the requisition is waiting for someone to review and approve it. It will show "approved" when the buyer in the purchasing office is ready to turn it into a Purchase Order.

| ORACLE' iProcurement                     |                            |                      |        |           |                     |  |  |  |  |  |
|------------------------------------------|----------------------------|----------------------|--------|-----------|---------------------|--|--|--|--|--|
| Requisitions   Notifications   Approvals |                            |                      |        |           |                     |  |  |  |  |  |
| Requisitions: Requisitions >             |                            |                      |        |           |                     |  |  |  |  |  |
| Approval Hist                            | tory for Requisition 13597 | 5                    |        |           |                     |  |  |  |  |  |
|                                          |                            |                      |        |           |                     |  |  |  |  |  |
| Sequence                                 | Approver                   | Organization Name    | Status | Action    | Action Date         |  |  |  |  |  |
| 1                                        | Shields, Colleen           | Setup Business Group | ×      | Submitted | 03/20/2008 11:44:36 |  |  |  |  |  |
| 2                                        | Shields, Colleen           | Setup Business Group | ×      | Reserved  | 03/20/2008 11:44:40 |  |  |  |  |  |
| 3                                        | Shields, Colleen           | Setup Business Group | ×      | Forwarded | 03/20/2008 11:44:41 |  |  |  |  |  |
| 4                                        | Baumann, Michael A         | Setup Business Group | ×      | Pending   |                     |  |  |  |  |  |
| 5                                        | Bolen, Carolyn M           | Setup Business Group |        |           |                     |  |  |  |  |  |